# Step 1) Go To => <a href="http://pwduk.in/">http://pwduk.in/</a> and select "Road Cutting" or

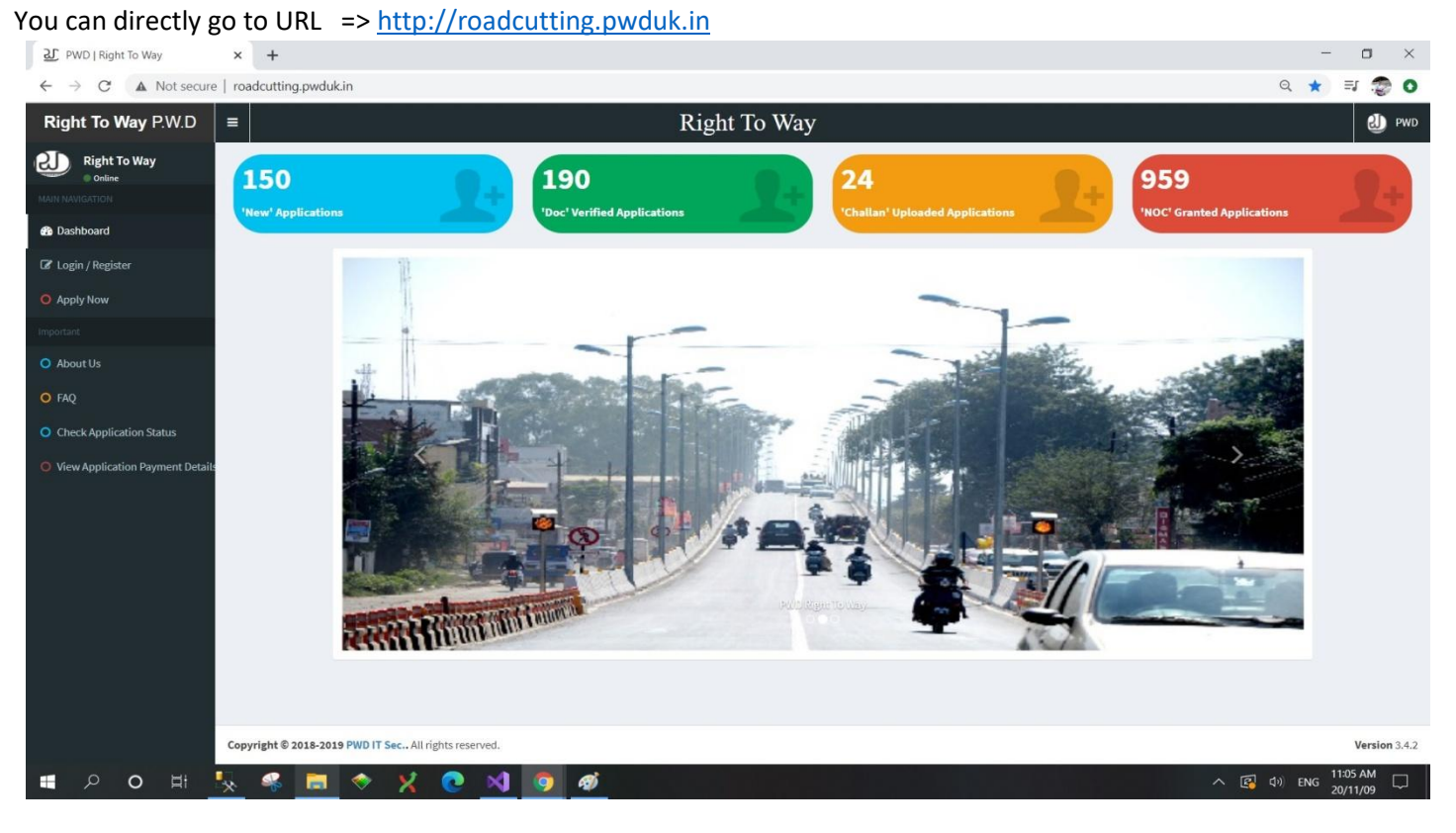

#### Step 2) Select Login / Register from Left Menu and

Select Register Your Self button from bottom of the page.

| 과 PWD   Right To Way +                                              |                                                      | - 🗆 ×                                                                                                    |
|---------------------------------------------------------------------|------------------------------------------------------|----------------------------------------------------------------------------------------------------|
| ← → C ▲ Not secure   roadcutting.pwduk.in/Login.aspx                |                                                      | on Q ☆ 🗊 🧊 O                                                                                                    |
| Right To Way P.W.D ≡                                                | Right To Way                                         | et al and the second second se |
| Right To Way Codine NUME MACRATICE  B Dashboard  C Lopin / Resister | Login<br>PWD - Right of Way                          |                                                                                                    |
| Apply Now Important     About Us     FAQ                            | Login Select User User/Applicant User Name User Name |                                                                                                    |
| Check Application Status     View Application Payment Details       | Password Password Forget Password Login              |                                                                                                    |
|                                                                     | Register Your Solf                                   |                                                                                                    |
| roadcutting.pwduk.in/Registration.aspx                              |                                                      | Version 3.4.2                                                                                                    |
| III ク O 用 <u>県</u> 祭 🧮 🧇 🗙 💽 💋                                      |                                                      | へ 🕼 dッ) ENG 11:06 AM 💭                                                                                                    |

Step 3) Select Individual from Type of Applicant, and Enter Applicant Name, Email Address along with Your Mobile Number and press Register.

| 관 PWD   Right To Way × +                                                          |                                                                                                    | - 0                 |
|-----------------------------------------------------------------------------------|----------------------------------------------------------------------------------------------------|---------------------|
| $\leftarrow$ $\rightarrow$ C A Not secure   roadcutting.pwduk.in/Registration.asp | x                                                                                                    | Q ☆ ➡ ➡             |
| Right To Way P.W.D ≡                                                              | Right To Way                                                                                                    | ۵                   |
| Right To Way                                                                      | Register Your self at                                                                                                    |                     |
| MAIN NAVIGATION                                                                   |                                                                                                    |                     |
| 2 Dashboard                                                                       | PWD - Right of Way                                                                                                    |                     |
| 🕼 Login / Register                                                                | Desister a new member                                                                                                    |                     |
| O Apply Now                                                                       | register a new member                                                                                                    |                     |
| Important                                                                         | Type of Applicant                                                                                                    |                     |
| O About Us                                                                        | Individual (Personal)                                                                                                    |                     |
|                                                                                   | Applicant / Organization Name                                                                                                    |                     |
| <b>O</b> FAQ                                                                      | ARKI SBU                                                                                                    |                     |
| O Check Application Status                                                        | Email Address                                                                                                    |                     |
| O View Application Payment Details                                                | kanna.sati.sati@gmail.com                                                                                                    |                     |
|                                                                                   | Mobile Number                                                                                                    |                     |
|                                                                                   | I have Username / Password. Go to Register                                                                                                    |                     |
|                                                                                   | By creating an account with our portal, you will be<br>able to apply for Right of way, Road Cutting & Road<br>digging. User can also view and track applications<br>in their account. |                     |
|                                                                                   |                                                                                                    |                     |
|                                                                                   |                                                                                                    | 1007 411            |
| 🔳 2 o 目 🍢 🧣 🗎 🧇 🗙 🤇                                                               | 🕑 刘 🧿 🛷                                                                                                    | へ 译 句》 ENG 20/11/09 |

Step 4) Registration Successfully message will be Visible on your Screen Along with Your Mobile Number as Username and Password; same will also be sent to your e-Mail Address mentioned while registering.

| PWD   Right To Way                | × +                                                                                                    | - o ×                            |
|-----------------------------------|----------------------------------------------------------------------------------------------------|----------------------------------|
| ← → C ▲ Not secure                | re   roadcutting.pwduk.in/RegistredSuccessfully.aspx?reg_no=8868945220                                                                                | २ 🕁 🗊 愛 🗿                        |
| Right To Way P.W.D                | ■ Right To Way                                                                                                    | e pwd                            |
| Right To Way                      | Road Cutting Application Registred Successfully                                                                                                    | Be Home ⇒ Registred Successfully |
| MAIN NAVIGATION                   | A Registred Successfully                                                                                                    |                                  |
| 8 Dashboard                       | Registred Successfully                                                                                                    |                                  |
| 🕼 Login / Register                | Dear, User you have been Registred Successfully with Right of way Portal.                                                                             |                                  |
| Apply Now                         | Hello, Ankit Sati your userName is 8668945220<br>and Password for PWD (Right Of Way) login is:2685.                                                   |                                  |
| Important                         | This Portal facilitates State Government Departments, Individuals and other Organizations to apply online<br>for Road Cutting and digging permission. |                                  |
| O About Us                        |                                                                                                    |                                  |
| O FAQ                             | Kindly Log In For Further Navigation in the Site or apply for new Application                                                                         |                                  |
| O Check Application Status        |                                                                                                    |                                  |
| O View Application Payment Detail |                                                                                                    |                                  |
|                                   |                                                                                                    |                                  |
|                                   |                                                                                                    |                                  |
|                                   |                                                                                                    |                                  |
|                                   |                                                                                                    |                                  |
|                                   |                                                                                                    |                                  |
|                                   |                                                                                                    |                                  |
|                                   |                                                                                                    |                                  |
|                                   |                                                                                                    |                                  |
|                                   | Copyright © 2018-2019 PWD IT Sec., All rights reserved.                                                                                               | Version 3.4.2                    |
| ・ へ 日                             |                                                                                                    | 、 🛃 印) ENG 11:13 AM 💭            |

## Step 5) Click on Login / Register from Left Menu Bar, and enter Your Username and Password.

| 관 PWD   Right To Way × +                                                                                                    |                             | - 🗆 ×                                                                                                    |
|----------------------------------------------------------------------------------------------------|-----------------------------|----------------------------------------------------------------------------------------------------|
| $\leftarrow \rightarrow \mathbf{C}$ A Not secure   roadcutting.pwduk.in/Login.aspx                                                                                                    |                             | 아 Q ☆ 🗊 🧔 🗿                                                                                                    |
| Right To Way P.W.D ≡                                                                                                    | Right To Way                | et al and the second second se |
| Right To Way Online MAIN NAMONTON  Right To Way Conline  Ann NAMONTON  Right To Way Conline  Ann NAMONTON  Right To Way Conline  Right To Way Conline  Rig | Login<br>PWD - Right of Way |                                                                                                    |
| Important                                                                                                    | Select User                 |                                                                                                    |
| O About Us                                                                                                    | User / Applicant            |                                                                                                    |
| O FAQ                                                                                                    | 8868945220                  |                                                                                                    |
| O Check Application Status                                                                                                    | Password                    |                                                                                                    |
| O View Application Payment Detail:                                                                                                    | Forget Password Login       |                                                                                                    |
| Copyright © 2018-2019 PWD IT Sec., All rights reserved.                                                                                                    |                             | Version 3.4.2                                                                                                    |
| # 2 0 出 <u>い</u> ペ <u>こ</u> マ X <u>0</u> <u>0</u> <u>0</u>                                                                                                    |                             | ヘ 😰 (1) ENG 11:14 AM ロン (1) 11:14 AM ロン (1) 11:14 AM ロン (1) 11:14 AM ロン (1) 11:14 AM ロン (1) 11:14 AM ロン (1) 11:14 AM                                                                                                    |

## Step 6) Enter Your Application Details:

| DWD   Right To Way                      | × +                                      |                          |                                                                                        |                    |                                                        |                               |                            |                  |                                                                                                    |                                           |                 |              |         |                      |               | - 6         | e ×         |
|-----------------------------------------|------------------------------------------|--------------------------|----------------------------------------------------------------------------------------|--------------------|--------------------------------------------------------|-------------------------------|----------------------------|------------------|----------------------------------------------------------------------------------------------------|-------------------------------------------|-----------------|--------------|---------|----------------------|---------------|-------------|-------------|
| $\leftarrow \rightarrow C$ A Not secure | roadcutting.pwduk.in/UserDetails.aspx    |                          |                                                                                        |                    |                                                        |                               |                            |                  |                                                                                                    |                                           |                 |              |         |                      |               | ☆           | <b>9</b> I  |
| Right To Way P.W.D                      |                                          |                          |                                                                                        |                    | Rig                                                    | ht To W                       | Vay                        |                  |                                                                                                    |                                           |                 |              |         |                      |               | e           | DMD         |
| Right To Way                            | Road Cutting Application                 | Apply N                  | ow                                                                                     |                    |                                                        |                               |                            |                  |                                                                                                    |                                           |                 |              |         | 🚯 Home 🖂             | Apply For Roa | d Cutting A | Application |
| MAIN NAVIGATION                         |                                          | - 4 -                    | Applicant Details 🖌                                                                    | ŀ                  |                                                        |                               |                            |                  |                                                                                                    |                                           |                 |              | IUDI :- |                      |               |             |             |
| 🔹 Dashboard                             |                                          | Name                     | t Sati                                                                                 | Phon<br>88         | e No<br>58945220                                       | Email<br>kanna.sati.          | sati@gmail.com             | Designa<br>Enter | tion<br>Designation                                                                                                    | Office Address                            | Address         |              |         |                      |               |             |             |
| C Login / Register                      |                                          |                          |                                                                                        |                    |                                                        |                               |                            |                  |                                                                                                    |                                           |                 |              |         |                      |               |             |             |
| O Apply Now                             |                                          | ₹ Road Cutting Details ↓ |                                                                                        |                    |                                                        |                               |                            |                  |                                                                                                    | _                                         |                 |              |         |                      |               |             |             |
| Important                               |                                          | District                 | et District                                                                            | Supri              | tendent Engineer(S.E.)                                 | Road Name                     | Name                       | LandMa           | rk of Road                                                                                                    | Brief Description                         | (500 words)     | yout the wor |         |                      |               |             |             |
| O About Us                              |                                          |                          |                                                                                        |                    |                                                        | Concer resta                  | h                          |                  | , in the second second s | Lines offer of                            | i accipitari no |              |         |                      |               |             |             |
| O FAQ                                   |                                          | A                        | A Road to be cut ♥<br>Length (in Metres) Width (in Centimetres) Depth (in Centimetres) |                    |                                                        |                               |                            |                  |                                                                                                    |                                           |                 |              |         |                      |               |             |             |
| O Check Application Status              |                                          | P                        | ainted Area                                                                            | Non-Painted Area   |                                                        | Painted Area Non-Painted Area |                            |                  | Painted Area                                                                                                    | Painted Area Non-Pain                     | Ion-Painted Ar  | /ea          |         |                      |               |             |             |
|                                         |                                          | R                        | Painted Length                                                                         |                    | von-Painted Length                                     |                               |                            |                  |                                                                                                    |                                           | 1 Deptn         | 4            |         |                      |               |             |             |
|                                         |                                          | S.No                     | Document Code                                                                          | Docume             | ent Name                                               | Select File Document u        |                            |                  | Document upload                                                                                                    | nt upload Is Document Required View Delet |                 |              | lete    |                      |               |             |             |
|                                         |                                          | 1                        | UK-DCL-1                                                                               | Aadhar<br>Voter Id | Card / Pan Can / Passport /<br>Card (Any One of these) | Ration Card /                 | Choose File No file chosen | · - 4            | Upload                                                                                                    | Yes                                       |                 |              |         |                      |               |             |             |
|                                         |                                          | 2                        | UK-DCL-390                                                                             | RoadCu             | ing Layout                                             |                               | Choose File No file chosen | 1 <b>1</b>       | Upload                                                                                                    | Yes                                       |                 |              |         |                      |               |             |             |
|                                         |                                          | 3                        | UK-DCL-391                                                                             | Restorat           | ion Plan                                               |                               | Choose File No file chosen | - <b>-</b>       | Upload                                                                                                    | Yes                                       |                 |              |         |                      |               |             |             |
|                                         |                                          | 4                        | UK-DCL-393                                                                             | Work Sc            | hedule                                                 |                               | Choose File No file chosen | - <b>-</b>       | Upload                                                                                                    | Yes                                       |                 |              |         |                      |               |             |             |
|                                         |                                          |                          |                                                                                        |                    |                                                        |                               |                            |                  |                                                                                                    |                                           |                 | Submit       |         |                      |               |             |             |
|                                         |                                          |                          |                                                                                        |                    |                                                        |                               |                            |                  |                                                                                                    |                                           |                 | A            |         |                      |               |             |             |
|                                         |                                          |                          |                                                                                        |                    |                                                        |                               |                            |                  |                                                                                                    |                                           | , r             | So to PC     | setting | ndows<br>as to activ |               |             |             |
|                                         | Copyright © 2018-2019 PWD IT Sec All rig | ghts reser               | ved.                                                                                   |                    |                                                        |                               |                            |                  |                                                                                                    |                                           |                 |              |         |                      |               | Vers        | sion 3.4.2  |

Step 7) Select PDF files and Select Upload one by one:

| PWD   Right To Way       | × +                                       |            |                                 |                                                                                        |                                                     |                                |                                                                  |                                  | - 8 ×                               |
|--------------------------|-------------------------------------------|------------|---------------------------------|----------------------------------------------------------------------------------------|-----------------------------------------------------|--------------------------------|------------------------------------------------------------------|----------------------------------|-------------------------------------|
| ← → C ▲ Not secure       | roadcutting.pwduk.in/UserDetails.aspx     |            |                                 |                                                                                        |                                                     |                                |                                                                  |                                  | 🖈 😨 E                               |
| Right To Way P.W.D       | =                                         |            |                                 | Right                                                                                  | t To Way                                            |                                |                                                                  |                                  | ell) pwd                            |
| Right To Way             | Road Cutting Application                  | Apply I    | Now                             |                                                                                        |                                                     |                                |                                                                  |                                  | Apply For Road Cutting Application  |
|                          |                                           | ÷ /        | Applicant Details               | <b>4</b>                                                                               |                                                     |                                |                                                                  | IUDI :-                          |                                     |
| 🔀 Dashboard              |                                           | Name       | it Sati                         | Phone No Em<br>8868945220                                                              | aail<br>kanna.sati.sati@gmail.com                   | Designation<br>House Owner     | Office Address<br>2/2 JANKI KUTI, GANDHI NAGAR                   |                                  |                                     |
| 🕼 Login / Register       |                                           |            |                                 |                                                                                        |                                                     |                                |                                                                  |                                  |                                     |
| O Apply Now              |                                           | ŧ          | Road Cutting Det                | ails 🕹                                                                                 |                                                     |                                |                                                                  |                                  |                                     |
| Important                |                                           | District   |                                 | Supritendent Engineer(S.E.) Ro                                                         | ad Name                                             | LandMark of Road               | Brief Description (500 words)                                    |                                  |                                     |
| O About Us               |                                           | Dehr       | radun                           | 9th Circle, Dehradun                                                                   | Upper Badrish Colony, Lane No 5,<br>Dharampur Danda | Near Siddarth Public<br>School | New House Constructed need to co<br>water connection to my house | onnect                           |                                     |
|                          |                                           | A          | Road to be cut 🔶                | ength (in Metres)                                                                      | Width (in Centimetres)                              |                                | Depth (in Centimetres)                                           |                                  |                                     |
| Check Application Status |                                           | Pa         | ainted Area                     | Non-Painted Area                                                                       | Painted Area Non-Painted Ar                         | rea Painted A                  | krea Non-Painted Area                                            |                                  |                                     |
|                          |                                           | S.No       | Documents •<br>Document<br>Code | Document Name                                                                          | Select File                                         | Document<br>upload             | ls Document<br>Required View                                     | Delete                           |                                     |
|                          |                                           | 1          | UK-DCL-1                        | Aadhar Card / Pan Can / Passport / Ratio<br>Card /<br>Voter Id Card (Any One of these) | n                                                   | ±                              | Yes View Document                                                | Delete                           |                                     |
|                          |                                           | 2          | UK-DCL-390                      | RoadCuting Layout                                                                      | Choose File No file chosen                          | 1 Upload                       | Yes                                                              |                                  |                                     |
|                          |                                           | 3          | UK-DCL-391                      | Restoration Plan                                                                       | Choose File No file chosen                          | 1 Upload                       | Yes                                                              |                                  |                                     |
|                          |                                           | 4          | UK-DCL-393                      | Work Schedule                                                                          | Choose File No file chosen                          | 1 Upload                       | Yes                                                              |                                  |                                     |
|                          | Conversion & 2018-2018 DWD IT Sec. All d  | inhte roce | mand                            |                                                                                        |                                                     |                                | Submit<br>Activ<br>Go to                                         | v <mark>ate</mark> W<br>PC setti | /indows<br>ngs to activate Windows. |
|                          | CONTINUE W AVAD-AVAD F HID (1 SEC., All 1 | 12112123   | er red.                         | Y Y )                                                                                  |                                                     |                                |                                                                  |                                  | veraion 3.4.2                       |

Step 8) Upload All Document asked for Filing the application and Press Submit.

| 와 PWD   Right To Way     | × +                                     |           |                        |                                                                                    |               |                         |                         |              |                |                        |                               | - 0                                     |  |  |
|--------------------------|-----------------------------------------|-----------|------------------------|------------------------------------------------------------------------------------|---------------|-------------------------|-------------------------|--------------|----------------|------------------------|-------------------------------|-----------------------------------------|--|--|
| ← → C ▲ Not secure       | roadcutting.pwduk.in/UserDetails.aspx   |           |                        |                                                                                    |               |                         |                         |              |                |                        |                               | *                                       |  |  |
| Right To Way P.W.D       | =                                       |           |                        | Rig                                                                                | ght To Wa     | у                       |                         |              |                |                        |                               | ا 😃                                     |  |  |
| Right To Way             | Road Cutting Application                | Apply N   | low                    |                                                                                    |               |                         |                         |              |                |                        |                               | 🍘 Home 🗁 Apply For Road Cutting Applica |  |  |
|                          |                                         | 🚢 A       | pplicant Details       | ł                                                                                  |               |                         |                         |              |                |                        | IUDI :                        |                                         |  |  |
| n Dashboard              |                                         | Name      | Sati                   | Phone No<br>8868945220                                                             | Email         | @gmail.com              | Designation<br>House Ow | ner          | Office Address | s<br>KUTI. GANDHI NAGA | R                             |                                         |  |  |
| 🕼 Login / Register       |                                         |           |                        |                                                                                    |               |                         |                         |              |                |                        |                               |                                         |  |  |
| O Apply Now              |                                         | ÷,        | Road Cutting Deta      | ting Details 🗸                                                                     |               |                         |                         |              |                |                        |                               |                                         |  |  |
|                          |                                         | District  |                        | Supritendent Engineer(S.E.)                                                        | Road Name     | alami Lana Na F         | LandMark of             | Road         | Brief Descript | tion (500 words)       | to connect                    |                                         |  |  |
| O About Us               |                                         | Denra     | adun                   | Stri Circle, Denradun                                                              | Dharampur Dan | da                      | School                  | sitti Public | water conr     | nection to my house    | to connect                    |                                         |  |  |
|                          |                                         | A F       | Road to be cut 🕹<br>Le | ngth (in Metres)                                                                   |               | Width (in Centimetres)  |                         |              | Depth (in Ce   | entimetres)            |                               |                                         |  |  |
| Check Application Status |                                         | Pa        | inted Area             | Non-Painted Area                                                                   | Painted Area  | Non-Painted A           | rea                     | Painted Area |                | Non-Painted Area       |                               |                                         |  |  |
|                          |                                         |           | Documents *            | Document Name                                                                      | Salact        | Ella.                   | Docum                   | ent Is D     | ocument        | View                   | Delete                        |                                         |  |  |
|                          |                                         | 1         | UK-DCL-1               | Aadhar Card / Pan Can / Passport / R<br>Card /<br>Voter Id Card (Any One of these) | ation         | rne                     | ±                       | Yes          | uirea          | View Document          | Delete                        |                                         |  |  |
|                          |                                         | 2         | UK-DCL-390             | RoadCuting Layout                                                                  |               |                         | ±                       | Yes          |                | View Document          | Delete                        |                                         |  |  |
|                          |                                         | 3         | UK-DCL-391             | Restoration Plan                                                                   |               |                         | ±                       | Yes          |                | View Document          | Delete                        |                                         |  |  |
|                          |                                         | 4         | UK-DCL-393             | Work Schedule                                                                      | Cho           | ose File No file chosen | ± u                     | oload Yes    |                |                        |                               |                                         |  |  |
|                          |                                         |           |                        |                                                                                    |               |                         |                         |              |                | Sub<br>AC<br>Go        | mit<br>tivate V<br>to PC sett | Vindows<br>ings to activate Windows.    |  |  |
|                          | Copyright © 2018-2019 PWD IT Sec All ri | ghts rese | rved.                  |                                                                                    |               |                         |                         |              |                |                        |                               | Version                                 |  |  |

Step 9) After Submission, "Application successfully submitted" page will be displayed.

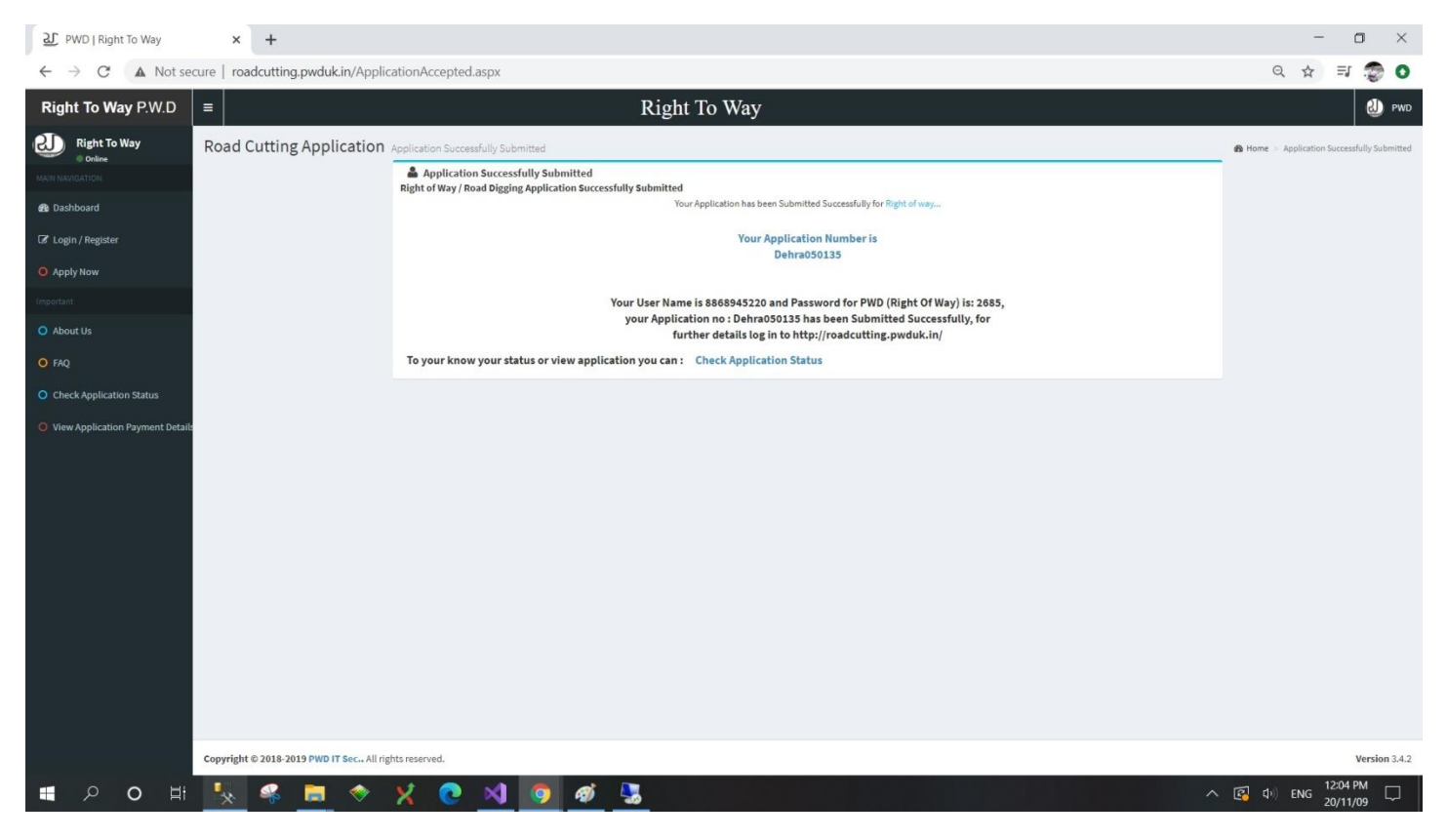

Step 10) You Can View your Application and Check Your Application Status by "Check Application Status" Menu on Left Menu Bar after Submission of Application by entering **Application Number** (for eg.: Dehra050135) received after final submission.

| 관 PWD   Right To Way              | × +                                              |                            |                                                                                      | – o ×                               |
|-----------------------------------|--------------------------------------------------|----------------------------|--------------------------------------------------------------------------------------|-------------------------------------|
| ← → C ▲ Not se                    | cure   roadcutting.pwduk.in/CheckApp             | licationStatus.aspx        |                                                                                      | ० 🕁 🗊 愛 🗘                           |
| Right To Way P.W.D                | =                                                |                            | Right To Way                                                                         | elli pwd                            |
| Right To Way                      | Road Cutting Application Know                    | Your Application Status    |                                                                                      | Home > Know Your Application Status |
| MAIN NAVIGATION                   |                                                  |                            | Know Your Application Status at                                                      |                                     |
| 🚳 Dashboard                       |                                                  |                            | Pwd - Right of Way                                                                   |                                     |
| 🕼 Login / Register                |                                                  |                            | Enter Application Number.                                                            |                                     |
| O Apply Now                       |                                                  | Enter Your Application Nur | mber                                                                                 |                                     |
| Important                         |                                                  | Dehra050135                | Submit                                                                               |                                     |
| O About Us                        |                                                  | view Application           | Application is Active and is Under Process Contact Branch Office For Further Details |                                     |
| O FAQ                             |                                                  |                            |                                                                                      |                                     |
| O Check Application Status        |                                                  |                            |                                                                                      |                                     |
| O View Application Payment Detail |                                                  |                            |                                                                                      |                                     |
|                                   | Copyright © 2018-2019 PWD IT Sec., All rights re | served.                    |                                                                                      | Version 3.4.2                       |
| 🖬 🔎 O 🖽                           | े 🧏 🤏 🚊 🗇 🗙                                      | 💽 刘 🧿 🛷                    | 🧏 🔟                                                                                  | [2] □ □ □ ENG 12:46 PM<br>20/11/09  |

Step 10) Press View Application to View or you can also take a print of Application.

| 와 PWD   Right To Way         | × +                                      |                        |                                |                                             |                             |                         |                                                   | - o ×                      |
|------------------------------|------------------------------------------|------------------------|--------------------------------|---------------------------------------------|-----------------------------|-------------------------|---------------------------------------------------|----------------------------|
| ← → C ▲ Not se               | ecure   roadcutting.pwduk.in/Applic      | ationDetail.aspx?appl= | Dehra050135                    |                                             |                             |                         |                                                   | ० 🛧 🗊 🐲 🔉                  |
| Right To Way P.W.D           | =                                        |                        | R                              | ight To Way                                 |                             |                         |                                                   | 🕗 PWD                      |
| Right To Way                 | Road Cutting Application                 | Application Details    |                                |                                             |                             |                         |                                                   | Home ▷ Application Details |
| MAIN NAVIGATION              |                                          | 着 Applicant Details    |                                |                                             |                             |                         |                                                   |                            |
| 🚳 Dashboard                  |                                          | Name                   | Phone No                       | Email                                       | Designation                 | Office Add              | ress                                              |                            |
| 🕼 Login / Register           |                                          | Ankit Sati             | 8868945220                     | kanna.sati.sati@gmail.com                   | House Owner                 | 2/2 JANKI P             | UTI, GANDHI NAGAR                                 |                            |
| Apply Now                    |                                          | 🚔 Work Details         |                                |                                             |                             |                         |                                                   |                            |
| Important                    |                                          | District Name          | Supritendent<br>Engineer(S.E.) | Road Name                                   | LandMark of Road            | Brief Desc              | iption Of Work                                    |                            |
| O About Us                   |                                          | Dehradun               | 9th Circle, Dehradun           | Upper Badrish Coloy<br>Lane no 5, DHarampur | Near Siddarth Public School | New House<br>connect wa | Constructed need to<br>ter connection to my house |                            |
| o faq                        |                                          | Length Of Road to be   | e cut (in Mtrs)                | Width Of Road to be cut                     | t (in Mtrs)                 | Depth Of Road to be c   | ut (in Mtrs)                                      |                            |
| O Check Application Status   |                                          | In Painted Area        | In Non-Painted Area            | In Painted Area                             | In Non-Painted Area         | In Painted Area         | In Non-Painted Area                               |                            |
| O View Application Payment D | e                                        | 3                      | 2                              | 2                                           | 1                           | 5                       | 5                                                 |                            |
|                              |                                          |                        |                                |                                             |                             |                         |                                                   |                            |
|                              |                                          |                        |                                | 🔒 Print Applicatio                          | on                          |                         |                                                   |                            |
|                              |                                          |                        |                                |                                             |                             |                         |                                                   |                            |
|                              |                                          |                        |                                |                                             |                             |                         |                                                   |                            |
|                              |                                          |                        |                                |                                             |                             |                         |                                                   |                            |
|                              |                                          |                        |                                |                                             |                             |                         |                                                   |                            |
|                              |                                          |                        |                                |                                             |                             |                         |                                                   |                            |
|                              |                                          |                        |                                |                                             |                             |                         |                                                   |                            |
|                              |                                          |                        |                                |                                             |                             |                         |                                                   |                            |
|                              | Copyright © 2018-2019 PWD IT Sec All rig | hts reserved.          |                                |                                             |                             |                         |                                                   | Version 3.4.2              |
| 🔳 🔎 🔿 🖬                      | - <u>I</u> 🦂 📮 🗇                         | X 💽 刘                  | o 🧭 🍕                          |                                             |                             |                         | ^                                                 | 径                          |

Step 11) you can also get the tract of Application by pressing "Tract Application":

| PWD   Right To Way                | × +                                                |                   |                |                                    |                      |          |  | - 0 ×                      |  |
|-----------------------------------|----------------------------------------------------|-------------------|----------------|------------------------------------|----------------------|----------|--|----------------------------|--|
| ← → C ▲ Not se                    | ecure   roadcutting.pwduk.in/TrackA                | Application.aspx? | appl=Dehra0501 | 35                                 |                      |          |  | ० ☆ इ 😨 📀                  |  |
| Right To Way P.W.D                | =                                                  |                   |                | Right To Way                       |                      |          |  | Pwd                        |  |
| Right To Way                      | Road Cutting Application                           | Track Application |                |                                    |                      |          |  | 🏟 Home 🕞 Track Application |  |
| MAIN NAVIGATION                   |                                                    | 👗 Track Applic    | ation          |                                    |                      |          |  |                            |  |
| 🎒 Dashboard                       |                                                    | Know Y            | our Applic     | ation Status at Pwd - R            | ight of Way          |          |  |                            |  |
| 🕝 Login / Register                |                                                    | Sender            | Send Date      | Sender Remark                      | Assigned To          | Action   |  |                            |  |
| O Apply Now                       |                                                    | Applicant         | 09 Nov 2020    | New Application Submited to Office | 9th Circle, Dehradun | Accepted |  |                            |  |
| Important                         |                                                    |                   |                |                                    |                      |          |  |                            |  |
| O About Us                        |                                                    |                   |                |                                    |                      |          |  |                            |  |
| O FAQ                             |                                                    |                   |                |                                    |                      |          |  |                            |  |
| O Check Application Status        |                                                    |                   |                |                                    |                      |          |  |                            |  |
| O View Application Payment Detail | ls                                                 |                   |                |                                    |                      |          |  |                            |  |
|                                   |                                                    |                   |                |                                    |                      |          |  |                            |  |
|                                   |                                                    |                   |                |                                    |                      |          |  |                            |  |
|                                   |                                                    |                   |                |                                    |                      |          |  |                            |  |
|                                   |                                                    |                   |                |                                    |                      |          |  |                            |  |
|                                   |                                                    |                   |                |                                    |                      |          |  |                            |  |
|                                   |                                                    |                   |                |                                    |                      |          |  |                            |  |
|                                   |                                                    |                   |                |                                    |                      |          |  |                            |  |
|                                   |                                                    |                   |                |                                    |                      |          |  |                            |  |
|                                   |                                                    |                   |                |                                    |                      |          |  |                            |  |
|                                   |                                                    |                   |                |                                    |                      |          |  |                            |  |
|                                   | Convright © 2018-2019 PWD IT Sec. All rig          | hts reserved      |                |                                    |                      |          |  | Version 2.4.2              |  |
|                                   | Exprete 2002 P000 F000 - Sec. All rights reserved. |                   |                |                                    |                      |          |  |                            |  |
| ро н                              | - <u>**</u> 🏀 💻 🗇 -                                | X 🕑               |                | 🥙 😓 🖳                              |                      |          |  | (記) ENG 20/11/09           |  |

#### roadcutting.pwduk.in

Step 10) User has to Check Your Application Status by "Check Application Status" Menu on Left Menu Bar after receiving of e-mail for payment by entering **Application Number (for eg.: Dehra050135 )**.

| 관 PWD   Right To Way              | × +                                                                                                    | - o ×                               |
|-----------------------------------|----------------------------------------------------------------------------------------------------|-------------------------------------|
| ← → C ▲ Not secure                | re   roadcutting.pwduk.in/CheckApplicationStatus.aspx                                                        | ର 🕁 🍣 📀                             |
| Right To Way P.W.D                | E Right To Way                                                                                               | 🕗 PWD                               |
| Right To Way                      | Road Cutting Application Know Your Application Status                                                        | Home > Know Your Application Status |
| MAIN NAVIGATION                   | Know Your Application Status at                                                                              |                                     |
| Dashboard                         | Pwd - Right of Way                                                                                           |                                     |
| 🕼 Login / Register                | Enter Application Number.                                                                                    |                                     |
| • Apply Now                       | Enter Your Application Number                                                                                |                                     |
| Important                         | Dehra050135 Submit                                                                                           |                                     |
| O About Us                        | Application is Approved Successfully For Payment Kindly Click Below To Print Challan And Submit in the Bank. |                                     |
| O FAQ                             | view Application Make Payment Track Application                                                              |                                     |
| O Check Application Status        |                                                                                                    |                                     |
| O View Application Payment Detail | ite                                                                                                    |                                     |
|                                   |                                                                                                    |                                     |
|                                   |                                                                                                    |                                     |
|                                   |                                                                                                    |                                     |
|                                   |                                                                                                    |                                     |
|                                   |                                                                                                    |                                     |
|                                   |                                                                                                    |                                     |
|                                   |                                                                                                    |                                     |
|                                   |                                                                                                    |                                     |
|                                   | Copyright © 2018-2019 PWD IT Sec. All rights reserved.                                                       | Version 3.4.2                       |
| 📕 🔎 O 🖽                           | 📐 🍕 🧮 🗢 🗙 💽 刘 🧕 🌌 💁 🔤                                                                                        | る 印 ENG 4:31 PM 日<br>20/11/09 日     |

Step 11) Press "Make Payment" Button and following Page with Detail will be displayed.

| 관 PWD   Right To Way                                     | × +                     |                               |                 |             |      |                              |                 | -                |                 |
|----------------------------------------------------------|-------------------------|-------------------------------|-----------------|-------------|------|------------------------------|-----------------|------------------|-----------------|
| $\leftarrow$ $\rightarrow$ C $\blacktriangle$ Not secure | e   roadcutting.pwduk.i | n/payementSubmitted.as        | px?appl=Dehr    | a050135     |      |                              |                 | ର ☆              | 🌍 😨 💿           |
| Right To Way P.W.D                                       | =                       |                               |                 |             | R    | ight To Way                  |                 |                  | ewd 🚯           |
| Right To Way                                             | Road Cutting A          | pplication View All A         | pplication paym | ent Details |      |                              | 🍪 Home 🗧 View A | III Application  | payment Details |
| MAIN NAVIGATION                                          |                         | 🛔 View All Applicatio         | n payment Det   | ails        |      |                              |                 |                  |                 |
| Bashboard                                                |                         |                               |                 | User ID     |      | Dehra050135                  |                 |                  |                 |
| 🕼 Login / Register                                       |                         |                               |                 | Address     |      | 2/2 JANKI KUTI, GANDHI NAGAR |                 |                  |                 |
| • Apply Now                                              |                         |                               |                 | Depositor N | ame  | Ankit Sati                   |                 |                  |                 |
| Important                                                |                         |                               |                 | Amount      |      | 5                            |                 |                  |                 |
| O About Us                                               |                         |                               |                 | Transaction | n ID | Dehra05013518                |                 |                  |                 |
| O FAQ                                                    |                         |                               |                 |             |      | Proceed For Payment          |                 |                  |                 |
| O Check Application Status                               |                         |                               |                 |             |      |                              |                 |                  |                 |
| O View Application Payment Detail                        | ts                      |                               |                 |             |      |                              |                 |                  |                 |
|                                                          |                         |                               |                 |             |      |                              |                 |                  |                 |
|                                                          |                         |                               |                 |             |      |                              |                 |                  |                 |
|                                                          |                         |                               |                 |             |      |                              |                 |                  |                 |
|                                                          |                         |                               |                 |             |      |                              |                 |                  |                 |
|                                                          |                         |                               |                 |             |      |                              |                 |                  |                 |
|                                                          |                         |                               |                 |             |      |                              |                 |                  |                 |
|                                                          |                         |                               |                 |             |      |                              |                 |                  |                 |
|                                                          | Copyright © 2018-2019   | PWD IT Sec All rights reserve | ed.             |             |      |                              |                 |                  | Version 3.4.2   |
| 📲 २ <b>०</b> म                                           | 🍢 🤻 📕                   | 🗇 X 📀                         | X 🔉             | <i>ø</i> 🍕  |      |                              | へ <b>(</b> の)   | ENG 4:34<br>20/1 | 4 PM            |

へ 🚱 🕬 ENG <mark>4:37 PM</mark> 🖵

Step 12) Press "Proceed for Payment" Button and following Page with Detail will be displayed.

| (A) IEMS    |                |                                     |                                    | B & Challan |  |
|-------------|----------------|-------------------------------------|------------------------------------|-------------|--|
| Uttarakhand |                |                                     |                                    | C-Challan   |  |
|             |                |                                     |                                    |             |  |
|             |                |                                     |                                    |             |  |
|             |                | PWD Uttrak                          | chand                              |             |  |
|             | Transaction ID | Sambida Shram                       | -Dahra05013518                     |             |  |
|             | Related office | for which challan is to be deposit  | Executive Engineer PD PWD Dehradun | ]           |  |
|             |                |                                     |                                    | D           |  |
|             | Detail Head    | E-Challan Services                  | Challan Amount                     |             |  |
|             | 8443001080103  | Deposit of works to be done         | 5                                  |             |  |
|             |                |                                     | Check Amount                       |             |  |
|             |                |                                     |                                    |             |  |
|             |                |                                     |                                    |             |  |
|             | ©Director      | ate of Treasury, Pension & Entitlen | nent, Government of Uttarakhand.   |             |  |

| Q | 0 | Ħ | * | 4 | <b></b> | X | 0 | × | 9 | Ø | - |  | ^ 🖪 🛛 | <ul> <li>ENG 4:36 PM<br/>20/11/09</li> </ul> |  |
|---|---|---|---|---|---------|---|---|---|---|---|---|--|-------|----------------------------------------------|--|

Step 13) Press Check Amount button and following Page with Detail will be displayed.

| • mm                                        |                                         |                    |                                                 |                                     |             | _ <b>@</b> × |
|---------------------------------------------|-----------------------------------------|--------------------|-------------------------------------------------|-------------------------------------|-------------|--------------|
| S IFMS                                      | × +                                     |                    |                                                 |                                     |             | - 0 ^        |
| $\leftarrow \rightarrow C    \text{cts.uk}$ | .gov.in/E-Chalan/UTK_DEPT/oChallan.aspx |                    |                                                 |                                     |             | 🕁 😨 📀        |
|                                             | Vitarakhand                             |                    |                                                 |                                     | ₹ E-Challan |              |
|                                             |                                         |                    |                                                 |                                     |             |              |
|                                             |                                         |                    |                                                 |                                     |             |              |
|                                             |                                         |                    | PWD Uttrakha                                    | ind                                 |             |              |
|                                             |                                         |                    |                                                 |                                     |             |              |
|                                             |                                         | Transaction ID     | Sambida Shram                                   | hra05013518                         |             |              |
|                                             |                                         | Related office fo  | or which challan is to be deposit E             | xecutive Engineer PD PWD Dehradun 🗸 |             |              |
|                                             |                                         |                    |                                                 | n                                   |             |              |
|                                             |                                         | Detail Head        | E-Challan Services                              | Challan Amount                      |             |              |
|                                             |                                         | 8443001080103      | Deposit of works to be done                     | 5                                   |             |              |
|                                             |                                         |                    |                                                 |                                     |             |              |
|                                             |                                         |                    | Total Amount is Rs. 5                           | i                                   |             |              |
|                                             |                                         |                    |                                                 |                                     |             |              |
|                                             |                                         | Purpo              | se :                                            |                                     |             |              |
|                                             |                                         | * Ban              | Name : State Bank Of India (Payment             | Gataway                             |             |              |
|                                             |                                         | Ban                | Bes                                             | Jatewayj Y                          |             |              |
|                                             |                                         |                    | Proceed                                         |                                     |             |              |
|                                             |                                         | ©Dir <u>ectora</u> | te of Treasury, Pension & En <u>titlement</u> , | Government of Uttarakhand.          |             |              |
|                                             |                                         |                    |                                                 |                                     |             |              |
|                                             |                                         |                    |                                                 |                                     |             |              |

🔳 P O 🖽 🍢 🤻 蒚 🔷 🔀 💽 🛛

### Step 14) Press Proceed button and following Page with Detail will be displayed and Submit to the Bank

| S IFMS                                                                                       | x +                                                                                                    | - 0 ×                |  |  |  |  |  |  |  |
|----------------------------------------------------------------------------------------------|----------------------------------------------------------------------------------------------------|----------------------|--|--|--|--|--|--|--|
| $\leftrightarrow$ $\rightarrow$ C $\hat{\bullet}$ cts.u                                      | xgov.in/E-Chalar/SBI/SBI_Confirm.aspx                                                                                                    | 🖈 🧔 📀                |  |  |  |  |  |  |  |
|                                                                                              | Confirmation of S.B.I e-Payment of Challan                                                                                                    |                      |  |  |  |  |  |  |  |
|                                                                                              | Name of the Treasury/Sub-Treasury/Bank/Bank Branch - State Bank Of India (Payment Gateway)                                                                                                    |                      |  |  |  |  |  |  |  |
|                                                                                              | 1 Name of the person (designation if necessary or Ankit Sati<br>Organization on whose behalf amount is being naid                                                                                                    |                      |  |  |  |  |  |  |  |
|                                                                                              | 2 Address 2/2 JANKI KUTI, GANDHI NAGAR                                                                                                    |                      |  |  |  |  |  |  |  |
|                                                                                              | 3 Registration Number (if necessary)                                                                                                    |                      |  |  |  |  |  |  |  |
|                                                                                              | 4 Full details of amount to be deposited (for which purpose and in favour of)                                                                                                    |                      |  |  |  |  |  |  |  |
|                                                                                              | 5 Gross value of Challan 5                                                                                                    |                      |  |  |  |  |  |  |  |
|                                                                                              | 6 Net value of Challan 5                                                                                                    |                      |  |  |  |  |  |  |  |
|                                                                                              | 7 Full details of Head of Account (8443 ) Civil deposit                                                                                                    |                      |  |  |  |  |  |  |  |
|                                                                                              | 8 Deaprtment Chief Engineer PWD                                                                                                    |                      |  |  |  |  |  |  |  |
|                                                                                              | 8 Related office for which challan is to be deposit Executive Engineer PD PWD Dehradun                                                                                                    |                      |  |  |  |  |  |  |  |
|                                                                                              | 8 13 Digit code of Head of A/c As per details below                                                                                                    |                      |  |  |  |  |  |  |  |
|                                                                                              | SI.No. Services Detail Head Amount                                                                                                    |                      |  |  |  |  |  |  |  |
|                                                                                              | 1 Deposit of works to be done 8443001080103 5                                                                                                    |                      |  |  |  |  |  |  |  |
|                                                                                              | Total : 5                                                                                                    |                      |  |  |  |  |  |  |  |
|                                                                                              | Challan No :         84431120E0231831         Amount in Figure(Rs.):         5                                                                                                    |                      |  |  |  |  |  |  |  |
|                                                                                              | Challan Date : 09-NOV-2020 Amount in words: Five                                                                                                    |                      |  |  |  |  |  |  |  |
| Challan Status : Pending for Payment           Submit To the Bank         Back         Print |                                                                                                    |                      |  |  |  |  |  |  |  |
| ■ ク O 単                                                                                      | - <u>k</u> 4 <u>m</u> • <u>x</u> 0 <u>x</u> <b>0</b> <u>a</u> <u>a</u> <u>x</u> <u>a</u> <u>x</u> <u>x</u> <u>a</u> <u>x</u> <u>a</u> <u>x</u> <u>a</u> <u>x</u> <u>x</u> <u>x</u> <u>x</u> <u>x</u> <u>x</u> <u>x</u> <u>x</u> <u>x</u> <u>x</u> | ENG 4:38 PM 20/11/09 |  |  |  |  |  |  |  |

### Step 15) Select Payment Mode (ie. Net Banking)

| C State Bank MOPS × +                                                                            |                                                | - 🗆 ×                                                          |
|--------------------------------------------------------------------------------------------------|------------------------------------------------|----------------------------------------------------------------|
| $\leftrightarrow$ $\rightarrow$ X $\bullet$ merchant.onlinesbi.com/merchant/merchantprelogin.htm |                                                | x) 🧔 O                                                         |
| •                                                                                                | STATE BANK MULTI OPTION PAYMENT SYS            | STEM                                                           |
| Net Banking                                                                                      |                                                |                                                                |
| SBI Net Banking / yono<br>Bank Charges:<br>CLICK HERE                                            | Other Banks<br>Bank Charges: 6.0<br>CLICK HERE |                                                                |
| Other Payments Modes                                                                             |                                                |                                                                |
| NEFT<br>NEFT/RTGS<br>Bank Charges: 0.0<br>CLICK HERE                                             | SBI Branch<br>Bank Charges: 0.0<br>CLICK HERE  |                                                                |
|                                                                                                  | CANCEL                                         |                                                                |
| © State Bank of India                                                                            |                                                | Site best viewed in I.E 10 +, Mozilla 30 +, Google Chrome 30 + |
|                                                                                                  |                                                |                                                                |

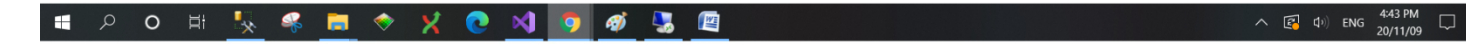

|      |             | <br>   |
|------|-------------|--------|
| road | cutting nwo | k in   |
| 1000 |             | IX.111 |

| LOGN   Personal Banking   Coprate Banking / yono BUSINESs   Uter name   Ver Name*   Uter name   Ver Name*   Ver Name*   V                                                                                                    |                                                  |                                                                                                    |
|----------------------------------------------------------------------------------------------------|--------------------------------------------------|----------------------------------------------------------------------------------------------------|
| CARE: usemame and password are case sensitive:            • Personal Banking:         • Corporate Banking / yono BUSINESs:          User name:         User name:         Password:         Password:         Password:         COGIN         RESET                                                                                                    | LOGIN                                            |                                                                                                    |
| Personal Banking   Corporate Banking / yono BUSINESS   User Name*   User name   Password*   Password*   Password*   COGIN   RESET                                                                                                    | (CARE: username and password are case sensitive) | ONLINE VIRTUAL KEYBOARD                                                                                                    |
| Corporate Banking / yono BUSINESS   User Name*   User name   Password*   Password*   Password*   Password*   Forgot Login Password   Forgot Username     LOGIN   RESET      Disclaking to abort this transaction and return to the The Directorate of Treasuries and Finance Services, Uttarakhand site. <td< th=""><th>O Personal Banking</th><th>~ ! @ # \$ % ^ 8 * ( ) _ +</th></td<>                                                                                                    | O Personal Banking                               | ~ ! @ # \$ % ^ 8 * ( ) _ +                                                                                                    |
| User Name*       Very Partial or Very Partial or Very Partia or Very Partial or Very Partial or Very P | Corporate Banking / yono BUSINESS                | 9 7 3 8 5 1 0 4 6 2 - =                                                                                                    |
| user Name*       user Name*         User name       New User? Register here         Password*       Forgot Login Password         Password       Forgot Username         LOGIN       RESET    DISCLAIMER: The privity of contract is between you and the service provider. Bank is only facilitating a payment mechanism and is not responsible for any deficiency by the service provider. Services, Uttaakhand site. O Click here to abort this transaction and return to the The Directorate of Treasuries and Finance Services, Uttaakhand site. Mandatory fields are marked with an asterisk (*)                                                                                                    |                                                  | r t q e w i o y p u ( ) i i                                                                                                    |
| New User? Register here       Z       X       V       C       m       b       n       C       > ;       :       i       i         Password       Forgot Login Password       Forgot Username       CAPS LOCK       CLEAR       ,       ?         LOGIN       RESET       COUNT       End (Count (Count (C                                                                                                    |                                                  |                                                                                                    |
| Password       Clight count doubled       Clight count doubled         Password       Forgot Username         LOGIN       RESET         DISCLAIMER:         The privity of contract is between you and the service provider. Bank is only facilitating a payment mechanism and is not responsible for any deficiency by the service provider.         Image: Click here to abort this transaction and return to the The Directorate of Treasuries and Finance Services, Uttarakhand site.       Image: Click here to abort this transaction and return to the The Directorate of Treasuries and Finance Services, Uttarakhand site.       Image: Click here to abort this transaction and return to the The Directorate of Treasuries and Finance Services, Uttarakhand site.       Image: Click here to abort this transaction and return to the The Directorate of Treasuries and Finance Services, Uttarakhand site.       Image: Click here to abort this transaction and return to the The Directorate of Treasuries and Finance Services, Uttarakhand site.       Image: Click here to abort this transaction and return to the The Directorate of Treasuries and Finance Services, Uttarakhand site.       Image: Click here to abort this transaction and return to the The Directorate of Treasuries and Finance Services, Uttarakhand site.       Image: Click here to abort this transaction and return to the The Directorate of Treasuries and Finance Services, Uttarakhand site.       Image: Click here to abort this transaction and return to the The Directorate of Treasures and Finance Services, Uttarakhand site.                                                                                                    | Format Login Passa                               | z         x         v         c         m         b         n         <         >         ;         :         "           ord         CAPSLOCK         CLEAR        2        2 |
| LOGIN RESET  DISCLAIMER:  The privity of contract is between you and the service provider. Bank is only facilitating a payment mechanism and is not responsible for any deficiency by the service provider.  Cick here to abort this transaction and return to the The Directorate of Treasuries and Finance Services, Uttarakhand site.  C Mandatory fields are marked with an asterisk (*)                                                                                                    | Password Forgot Username                         |                                                                                                    |
| Do not provide your username and password anywhere other than in this page.                                                                                                    | LOGIN RESET                                      | g a payment mechanism and is not responsible for any deficiency by the service provider.                                                                                       |

## Step 16) Enter Login Details:

| <ul> <li>merchan</li> </ul> | t.onlinesbi.com/merchant/loginsubmit.htm      |                                                             |                            |
|-----------------------------|-----------------------------------------------|-------------------------------------------------------------|----------------------------|
|                             | <b>O</b> SBI                                  |                                                             |                            |
|                             | Your previous site visit : 06-Nov-2020 13:3   | 16 IST                                                      | Welcome Mr. ANKIT SATI     |
|                             |                                               |                                                             | 09-Nov-2020 [04:47 PM IST] |
|                             | The Directorate of Treasuries ar              | nd Finance Services, Uttarakhand                            |                            |
|                             | You can debit any of your transaction account | ts to pay The Directorate of Treasuries and Finance Service | s, Uttarakhand.            |
|                             | Select an account and enter The Direct        | torate of Treasuries and Finance Services, Uttarakh         | and payment details        |
|                             |                                               |                                                             |                            |
|                             | Account No. / Nick name                       | Account Type                                                | Branch                     |
|                             | Ankit Sachivalaya                             | Savings Account                                             | SACHIVALAYA                |
|                             |                                               |                                                             |                            |
|                             | Selected Account                              | Ankit Sachivalaya                                           |                            |
|                             |                                               |                                                             |                            |
|                             | Payment Detail                                |                                                             |                            |
|                             | Reference No                                  | 84431120E0231831                                            |                            |
|                             | Total Amount                                  | 5                                                           |                            |
|                             | Depositor Name                                | ANKIT SATI                                                  |                            |
|                             | Head Code                                     | 8443                                                        |                            |
|                             | Head Id                                       | TREASURY                                                    |                            |
|                             |                                               | Five Rupees only                                            |                            |
|                             | Amount in word                                |                                                             |                            |
|                             | Amount in word                                | Continu - Rea                                               |                            |

Step 17) After Payment Done you will be redirected to following page:

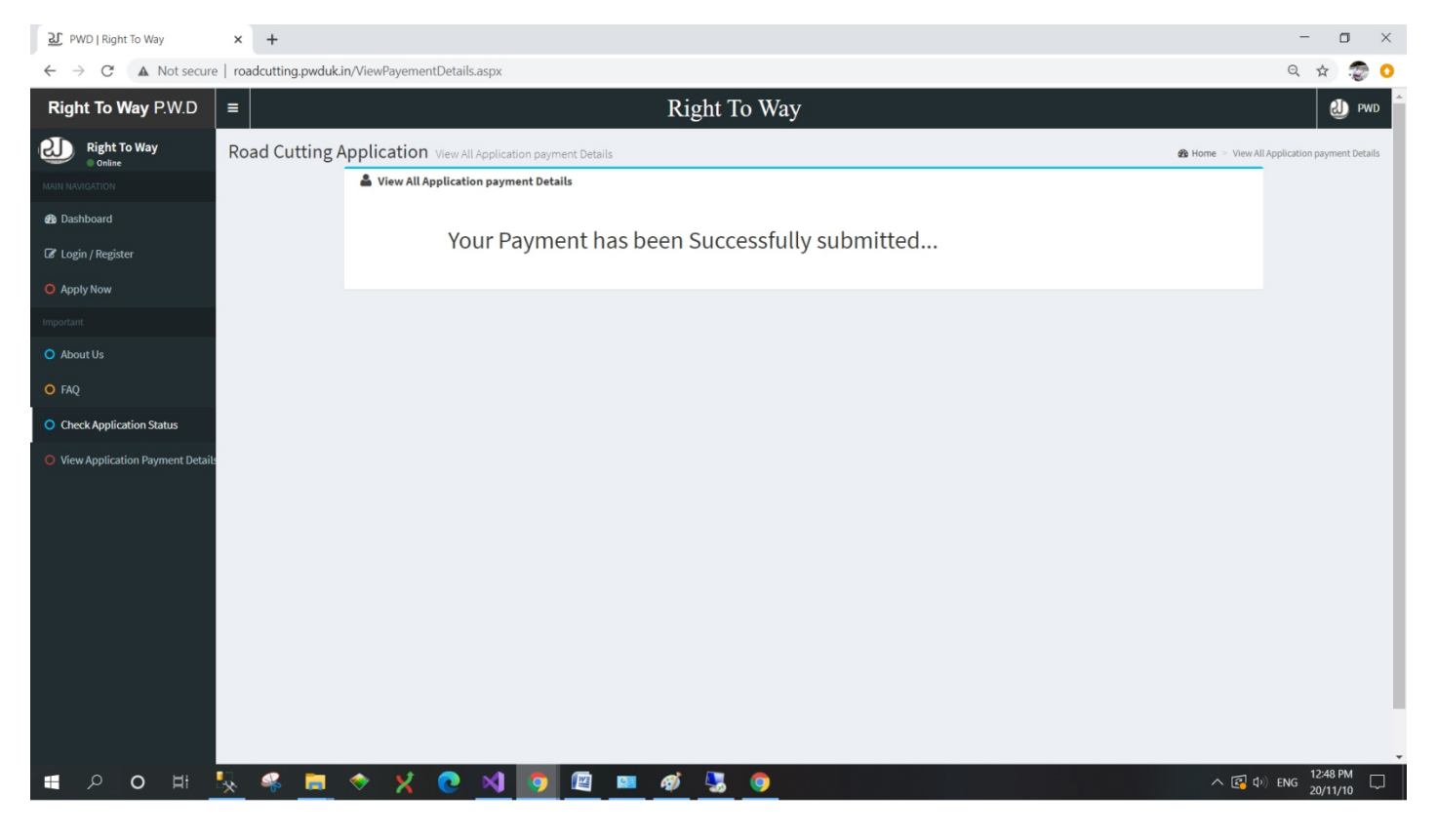

Step 18) User has to Check Your Application Status by "Check Application Status" Menu on Left Menu Bar after receiving of e-mail for final NOC has been granted, by entering **Application Number (for eg.: Dehra050135 )**.

| 관 PWD   Right To Way                           | × +                      |                                   |                         |          |                     |                                |                   |          | -              | ٥             | ×       |
|------------------------------------------------|--------------------------|-----------------------------------|-------------------------|----------|---------------------|--------------------------------|-------------------|----------|----------------|---------------|---------|
| $\leftrightarrow$ $\rightarrow$ C A Not secure | e   roadcutting.pwduk.ir | /CheckApplicationSta              | itus.aspx               |          |                     |                                |                   | Q        | ☆              | FJ 🌚          | 0       |
| Right To Way P.W.D                             | =                        |                                   |                         |          | Right To V          | Vay                            |                   |          |                | S)            | PWD     |
| Right To Way                                   | Road Cutting A           | pplication Know                   | Your Application Status |          |                     |                                |                   | 🍘 Home > | Know Your A    | pplication :  | Status  |
| MAIN NAVIGATION                                |                          |                                   |                         | Kr       |                     | nnlication St                  | tatus at          |          |                |               |         |
| Dashboard                                      |                          |                                   |                         | Γ\]      | Pwd -               | Right of Wav                   | /                 |          |                |               |         |
| 🕼 Login / Register                             |                          |                                   |                         |          | Enter               | Application Number.            |                   |          |                |               |         |
| O Apply Now                                    |                          | En                                | ter Your Application N  | umber    |                     |                                |                   |          |                |               |         |
| Important                                      |                          | (t                                | Dehra050135             |          |                     |                                | Submit            |          |                |               |         |
| O About Us                                     |                          |                                   |                         |          | Application is Appr | oved Successfully , NOC has be | een granted       |          |                |               |         |
| O FAQ                                          |                          |                                   | view Application        |          |                     | View Certificate               | Track Application |          |                |               |         |
| O Check Application Status                     |                          |                                   |                         |          |                     |                                |                   |          |                |               |         |
| View Application Payment Details               |                          |                                   |                         |          |                     |                                |                   |          |                |               |         |
|                                                |                          |                                   |                         |          |                     |                                |                   |          |                |               |         |
|                                                |                          |                                   |                         |          |                     |                                |                   |          |                |               |         |
|                                                |                          |                                   |                         |          |                     |                                |                   |          |                |               |         |
|                                                |                          |                                   |                         |          |                     |                                |                   |          |                |               |         |
|                                                |                          |                                   |                         |          |                     |                                |                   |          |                |               |         |
|                                                |                          |                                   |                         |          |                     |                                |                   |          |                |               |         |
|                                                |                          |                                   |                         |          |                     |                                |                   |          |                |               |         |
|                                                | Copyright © 2018-2019 F  | <b>PWD IT Sec</b> All rights rese | erved.                  |          |                     |                                |                   |          |                | Version       | 1 3.4.2 |
|                                                | ‼. 🤹 肓                   |                                   | X 0 🖉                   | <u>0</u> | ž 🔍                 |                                |                   | へ 🛃 🕬    | 3:2<br>ENG     | 0 PM          |         |
| l ク O 目                                        | 🍢 🥰 🥫                    | 🧇 🔀 📀                             | 🛛 🚺 🖉                   | 🛄 🥳      | ž 😓                 |                                |                   | へ 😰 🕬    | ENG 3:2<br>20/ | 0 PM<br>11/10 |         |

#### Step 19) Press View Certificate for Your NOC Road Cutting Certificate.

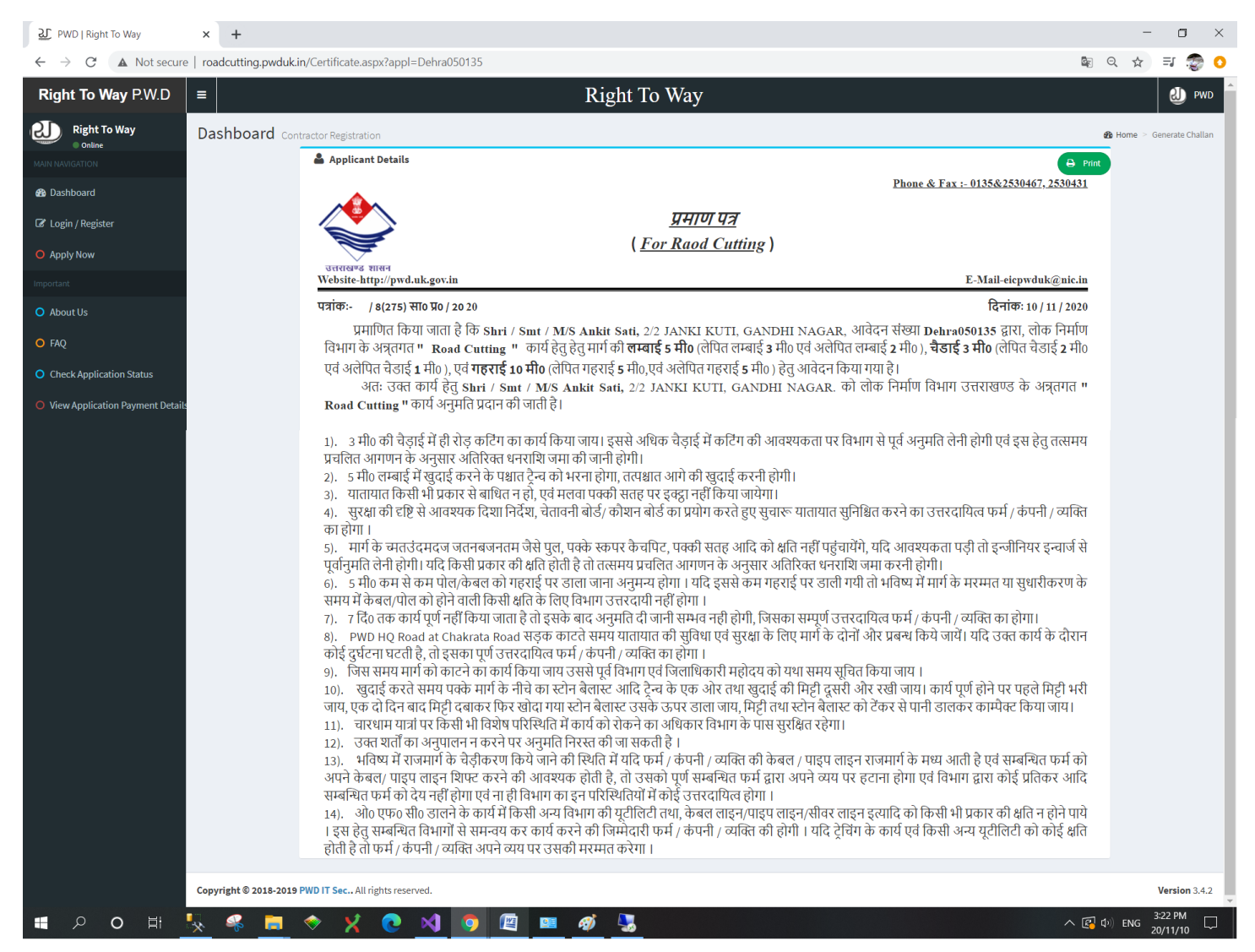